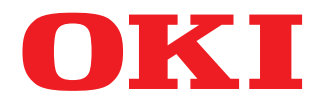

MULTIFUNKTIONALE DIGITALE FARBSYSTEME

# Vorlagen-Anleitung

# **ES9466 MFP/ES9476 MFP**

<sup>© 2016</sup> Oki Data Corporation Alle Rechte vorbehalten. Dieses Handbuch ist urheberrechtlich geschützt und darf ohne schriftliche Genehmigung von Oki Data in keiner Form reproduziert werden.

#### Vorwort

Wir danken Ihnen, dass Sie sich für das digitale Multifunktionssystem oder digitale farbfähige Multifunktionssystem von OKI entschieden haben.

Dieses Handbuch beschreibt, wie Sie die Vorlagenfunktionen dieses Systems benutzen können. Bitte lesen Sie dieses Handbuch, bevor Sie das System benutzen.

#### Hinweis

4

Einige Modelle stellen die Scan-/Druckfunktionen als Option zur Verfügung.

# 📕 Über dieses Handbuch

#### **G** Symbole in diesem Handbuch

In diesem Handbuch sind wichtige Hinweise durch folgende Symbole gekennzeichnet. Lesen Sie diese Hinweise, bevor Sie das System benutzen.

| 🗥 WARNU | Diese Gefahrenstufe weist auf eine potenziell gefährliche Situation hin, die - wenn sie nicht<br>behoben wird - tödliche bzw. ernsthafte Verletzungen, erhebliche Schäden oder Feuer im<br>Gerät oder in seiner Umgebung nach sich ziehen kann.                 |
|---------|----------------------------------------------------------------------------------------------------|
|         | <ul> <li>Diese Gefahrenstufe weist auf eine potenziell gefährliche Situation hin, die - wenn sie nicht behoben wird - geringfügige bis mittlere Verletzungen, Teilschäden am Gerät oder in seiner Umgebung sowie Datenverlust nach sich ziehen kann.</li> </ul> |
| Hinweis | Kennzeichnet Informationen, die Sie bei der Bedienung des Systems beachten sollten.                                                                                                    |
| Tipp    | Beschreibt praktische Tipps zur Bedienung des Systems.                                                                                                    |
|         | Seiten, auf denen Sie weitere Hinweise finden können. Lesen Sie ggf. auch diese Seiten.                                                                                                    |

# **D** Zielgruppe für dieses Handbuch

Dieses Handbuch richtet sich an allgemeine Anwender und an Administratoren.

# Optionales Equipment

Einzelheiten zu den verfügbaren Optionen siehe Kurzbedienungsanleitung.

# Displayanzeigen in diesem Handbuch

In einzelnen Punkten können die Bildschirminhalte in der Praxis abweichen, da sie vom aktuell verwendeten Modell, der Systemumgebung, z.B. installierten Optionen, der verwendeten OS-Version und installierten Applikationen, abhängig sind.

Die Abbildungen der Bildschirme in diesem Handbuch wurden in der Papiereinstellung für A/B Format erstellt. Wenn Sie als Papiereinstellung das LT-Format verwenden, kann die Anordnung der Tasten von Ihrem System abweichend sein.

#### Abkürzungen in diesem Handbuch

In diesem Handbuch werden der "Dual Scan Dokumenteinzug" (DSDF) und der "Automatische Wendeeinzug" (RADF) gemeinsam als "Automatischer Dokumenteinzug" (ADF) bezeichnet.

# Handelsmarken

Zu den Handelsmarken siehe Sicherheitsinformationen.

| Vorwort              | 3   |
|----------------------|-----|
| Über dieses Handbuch | . 3 |

#### Kapitel 1 JOB EINSTELLUNGEN AUF DER HOME-ANZEIGE SPEICHERN

| Job-Einstellungen auf der Home-Anzeige speichern                                   | . 8 |
|------------------------------------------------------------------------------------|-----|
| Job-Einstellungen aus dem Einstellungsfenster der jeweiligen Funktion registrieren | . 8 |
| Job-Einstellungen aus dem Jobverlauf registrieren                                  | . 9 |

#### Kapitel 2 VORLAGENTASTEN VERWENDEN

| Vorlagenfunktionen                                                                | ••••••            |
|-----------------------------------------------------------------------------------|-------------------|
| Vorlagenmenü anzeigen                                                             |                   |
| Vorlagen speichern                                                                | •••••             |
| Vorlagen in der öffentlichen Vorlagengruppe registrieren (nur Administratoren)    |                   |
| Neue vertrauliche Gruppe erzeugen                                                 |                   |
| Vorlagen in einer privaten Gruppe registrieren                                    |                   |
| Vorlagen abrufen                                                                  | ••••••            |
| Vorlagen verwenden                                                                |                   |
| Nützliche Vorlagen verwenden                                                      |                   |
| Vorlagen für Scannen an Email verwenden (Bei ausgewählter SMTP-Authentifizierung) |                   |
| Daten ändern                                                                      | ••••••••••••••••• |
| Private Gruppendaten ändern                                                       |                   |
| Vorlagendaten ändern                                                              |                   |
| Gruppen oder Vorlagen löschen                                                     | ••••••            |
|                                                                                   |                   |
| Private Gruppen löschen                                                           |                   |

# JOB EINSTELLUNGEN AUF DER HOME-ANZEIGE SPEICHERN

Dieser Abschnitt beschreibt, wie Sie Job-Einstellungen auf der Home-Anzeige speichern können.

| Job-Einstellungen auf der Home-Anzeige speichern                                   | 8 |
|------------------------------------------------------------------------------------|---|
| Job-Einstellungen aus dem Einstellungsfenster der jeweiligen Funktion registrieren | 8 |
| Job-Einstellungen aus dem Jobverlauf registrieren                                  | 9 |

## Job-Einstellungen auf der Home-Anzeige speichern

Sie können Einstellungen für Kopier-, Scan- und Fax-Vorgänge als Symbol auf der Home-Anzeige speichern und auf einfache Weise abrufen und verwenden.

#### Job-Einstellungen aus dem Einstellungsfenster der jeweiligen Funktion registrieren

Sie können Job-Einstellungen aus den Einstellungsfenstern für Kopier-, Scan- und Fax-Vorgänge registrieren.

#### **1** Stellen Sie alle benötigten Funktionen ein.

Beispiel: Funktion Bearbeiten - Randversatz, Kopiermaßstab - 90%, Anzahl Kopiensätze -10

#### Hinweis

Die Funktionen [Papierformat (Paper Size)] und [Papiertyp (Paper Type)] können für den MZK nicht festgelegt werden.

## 2 Drücken Sie 🕰 (Zur Home-Anzeige hinzufügen).

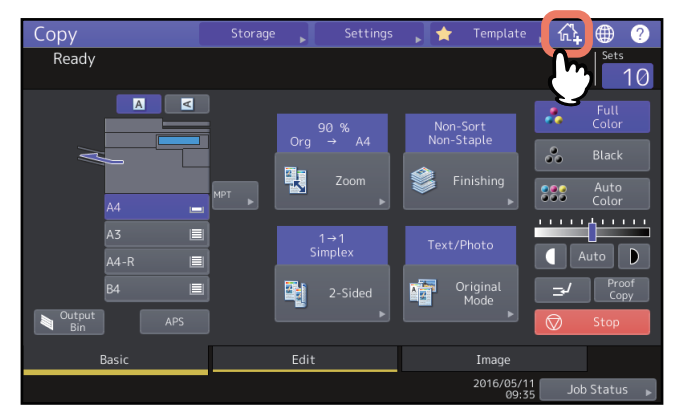

#### **3** Wählen Sie eine Stelle (unregistrierte Taste) für die Registrierung des Symbols in der Home-Anzeige.

Wenn sich keine freien Tasten auf der Home-Anzeige befinden, können Sie die Seiten umschalten.

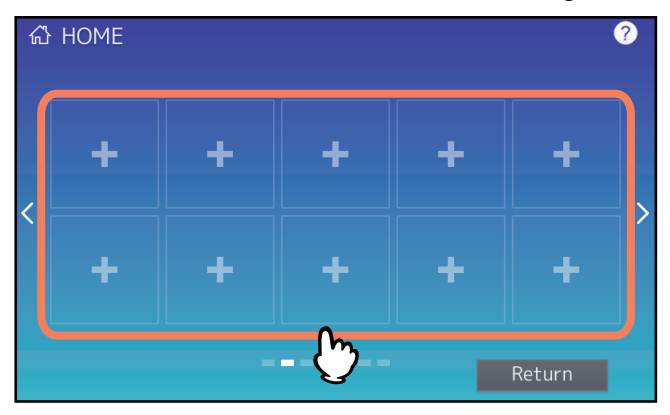

▲ Legen Sie Typ und Name für das Symbol fest und drücken Sie [OK].

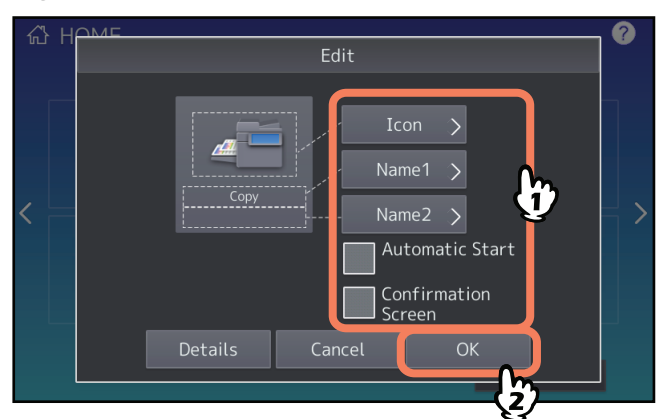

Das Symbol ist auf der Home-Azeige registriert.

1

#### Job-Einstellungen aus dem Jobverlauf registrieren

Sie können einen Job aus dem Jobverlauf als Taste auf der Home-Anzeige registrieren.

1 Drücken Sie auf der Home-Anzeige die 💽 (Einstellungstaste).

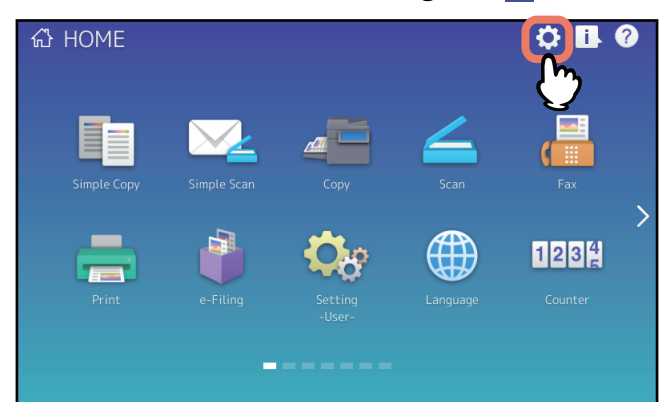

Wenn der Kennwort-Eingabebildschirm erscheint, geben Sie das Kennwort eines Benutzers ein, der zur Bearbeitung der Home-Anzeige berechtigt ist.

- 2 Drücken Sie [Tasteninhalt (Button Contents)].
- **3** Wählen Sie eine Stelle (unregistrierte Taste) für die Registrierung des Symbols in der Home-Anzeige.

Wenn sich keine freien Tasten auf der Home-Anzeige befinden, können Sie die Seiten umschalten.

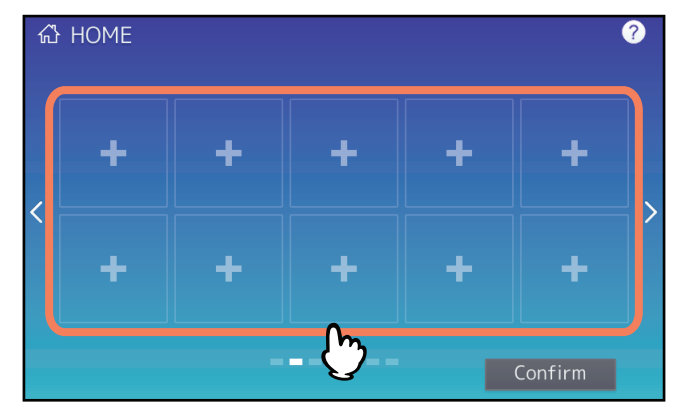

- ▲ Drücken Sie [Aus Jobaufzeich. speich. (Register From Job History)].
- 5 Wählen Sie den gewünschten Job.

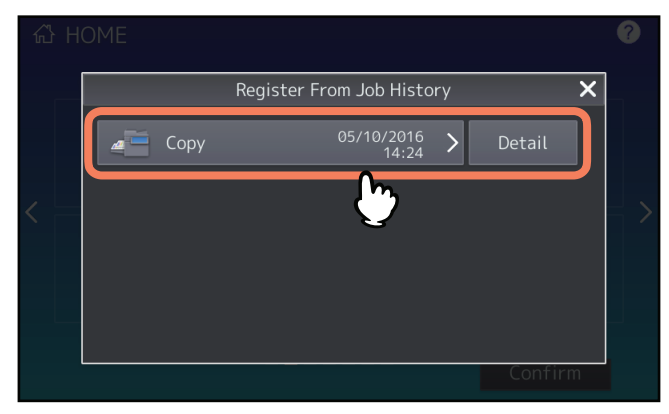

6 Legen Sie Typ und Name für das Symbol fest und drücken Sie [OK].

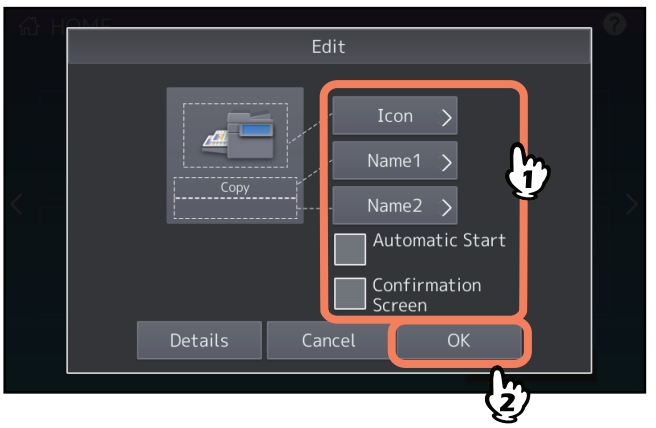

Das Symbol ist auf der Home-Azeige registriert.

# **VORLAGENTASTEN VERWENDEN**

Dieser Abschnitt beschreibt die Verwendung der Vorlagenfunktionen, die Sie über das Bedienfeld des Systems ausführen können.

| Vorlagenfunktionen                                                                | 12 |
|-----------------------------------------------------------------------------------|----|
| Vorlagenmenü anzeigen                                                             | 12 |
| Vorlagen speichern                                                                |    |
| Vorlagen in der öffentlichen Vorlagengruppe registrieren (nur Administratoren)    |    |
| Neue vertrauliche Gruppe erzeugen                                                 | 15 |
| Vorlagen in einer privaten Gruppe registrieren                                    | 16 |
| Vorlagen abrufen                                                                  |    |
| Vorlagen verwenden                                                                |    |
| Nützliche Vorlagen verwenden                                                      | 20 |
| Vorlagen für Scannen an Email verwenden (Bei ausgewählter SMTP-Authentifizierung) | 21 |
| Daten ändern                                                                      | 23 |
| Private Gruppendaten ändern                                                       |    |
| Vorlagendaten ändern                                                              | 24 |
| Grunnen oder Vorlagen löschen                                                     | 25 |
| Private Grunnen löschen                                                           | 25 |
| Vorlagen löschen                                                                  | 25 |
|                                                                                   |    |

# Vorlagenfunktionen

Sie können häufig benutzte Funktionen als abrufbare Vorlage speichern, so dass Sie komplexe Einstellungen nicht jedes mal neu tätigen müssen. Vorlagen können für Kopier-, Scan- und Faxfunktionen verwendet werden. Vorlagenfunktionen sind in Gruppen registriert und können von mehreren Benutzern verwendet werden. Vorlagenfunktionen können auch über Client Computer definiert werden. Einzelheiten siehe **TopAccess-Anleitung**.

#### Hinweis

Faxfunktionen sind nur verfügbar, wenn die FAX-Einheit installiert ist. Einige Modelle stellen die Scan-/Druckfunktionen als Option zur Verfügung.

#### Vorlagenmenü anzeigen

Drücken Sie auf [Vorlage (Template)] im Touch Screen, um das Vorlagenmenü zum Speichern und Abrufen von Vorlagen aufzurufen.

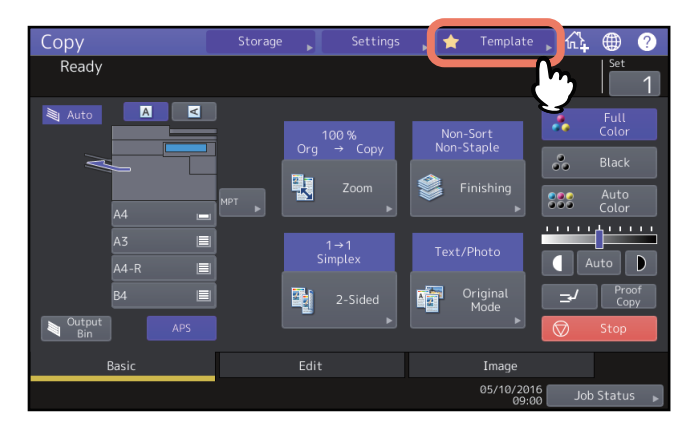

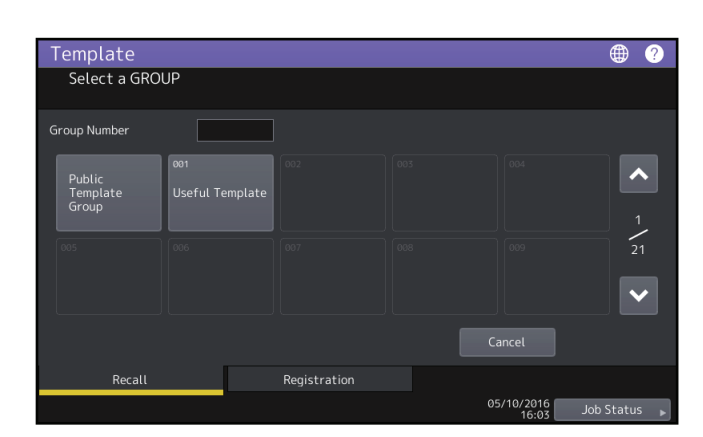

# Vorlagen speichern

Vorlagen müssen unter "öffentlichen Vorlagengruppen" oder "privaten Gruppen" registriert werden. Die Vorlage kann durch ein Kennwort vor unbefugter Benutzung geschützt werden.

#### Öffentliche Vorlagengruppe:

Dies ist der Standard. Die Vorlagen in dieser Gruppe können von jedem Anwender benutzt werden. In der Abteilung oder in dem Büro häufig benutzte Funktionen sollten hierunter registriert werden. Die Gruppe der öffentlichen Vorlagen kann bis zu 60 Vorlagen enthalten. Zum Ändern, Speichern oder Löschen dieser Vorlagen, ist das Admin-(Administrator-) Kennwort erforderlich.

#### **Private Gruppe:**

Diese Gruppe können Sie bei Bedarf registrieren. Die private Gruppe kann für Abteilung, Bereich oder Benutzer registriert werden. Für private Gruppen kann auch ein Kennwort festgelegt werden. "Nützliche Vorlagen" sind in der Gruppennummer 001 gespeichert.

#### Hinweis

Die maximale Anzahl registrierbarer Gruppen und Vorlagen pro Gruppe ist modellabhängig. Zur maximalen Anzahl Registrierungen für Ihr Modell siehe **Spezifikationsanleitung**.

## Vorlagen in der öffentlichen Vorlagengruppe registrieren (nur Administratoren)

Dieser Abschnitt richtet sich an Administratoren des Systems. Um Vorlagen in öffentlichen Vorlagengruppen zu registrieren, sind Administratorrechte erforderlich.

#### **1** Stellen Sie alle benötigten Funktionen ein.

Beispiel: Bildbearbeitung – Randversatz, Kopiermaßstab – 90%, Kopiensätze –10

#### Hinweis

Die Funktionen [Papierformat (Paper Size)] und [Papiertyp (Paper Type)] können für den MZK in Vorlagen nicht festgelegt werden.

## 2 Drücken Sie [Vorlage (Template)] im Touch Screen.

Das Vorlagenmenü erscheint.

# **3** Wählen Sie die Vorlagengruppe.

Zur Auswahl einer öffentlichen Vorlagengruppe drücken Sie [Registrierung (Registration)] > [Öffentliche Vorlagengruppe (Public Template Group)] > [Öffnen (Open)].

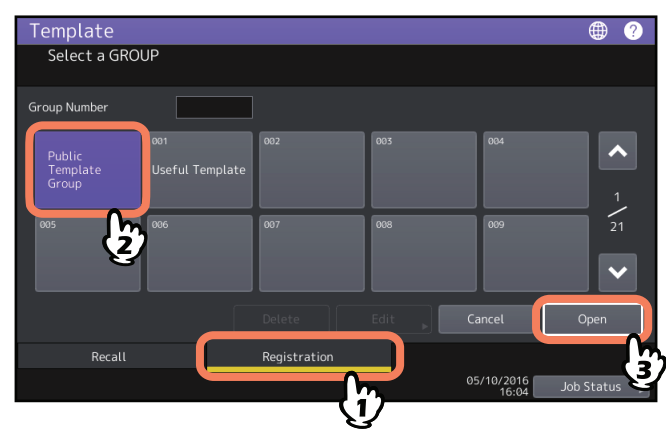

**d** Geben Sie das Admin-Kennwort ein.

2

5 Wählen Sie eine Vorlage und drücken Sie [Speichern (Save)].

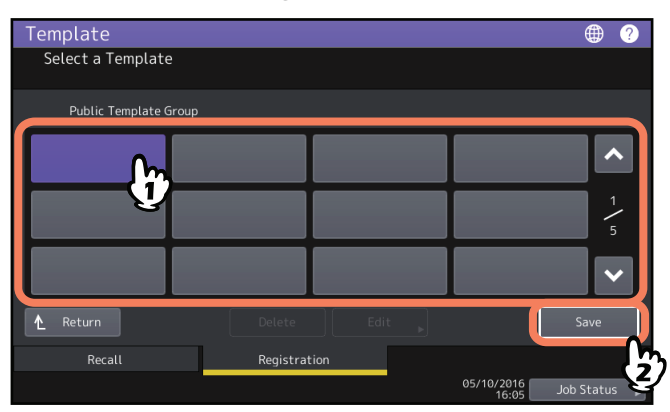

**6** Geben Sie die für die Vorlage erforderlichen Informationen ein und drücken Sie [Speichern (Save)].

| Template       |                                                      | <b>())</b> |
|----------------|------------------------------------------------------|------------|
| Save           |                                                      |            |
|                |                                                      |            |
| Public Templat | te Group                                             |            |
| Name1 Cop      | py Mode Enable Disable                               |            |
| Name2 00       | 1 This icon is indicated when an automat is enabled. | ic start   |
| User Name Use  | er01                                                 |            |
| Password       | ••••                                                 |            |
|                | Carrel Sav                                           |            |
|                | Cancer 300                                           | Status     |
|                | (2)                                                  |            |

Die Vorlage ist gespeichert und der vorherige Bildschirm kehrt zurück.

Name 1 & 2: Geben Sie den Namen der Vorlage ein. Name 1 erscheint oben und Name 2 unten. Geben Sie mindestens einen Namen ein. Geben Sie bis zu 11 alphanumerische Zeichen ein.

**Benutzername:** Geben Sie bei Bedarf den Eigentümer der Vorlage ein. Geben Sie bis zu 30 alphanumerische Zeichen ein.

**Kennwort:** Geben Sie hier ein Kennwort ein, wenn Sie die Vorlage durch ein Kennwort schützen wollen. Geben Sie das Kennwort (bis zu 20 alphanumerische Zeichen) ein. Die Eingabe erscheint als Sternchen (\*).

**Automatischer Start:** Drücken Sie [Aktiviert (Enable)], wenn Sie die Funktionen der Vorlage sofort nach dem Aufruf der Vorlage starten wollen. Drücken Sie [Deaktiviert (Disable)], wenn Sie die Funktionen der Vorlage erst nach Drücken der Bedienfeldtaste [START] gestartet werden sollen.

#### Hinweise

- In folgenden Fällen müssen Sie auch bei eingestelltem automatischen Start den Benutzername und das Kennwort für die Vorlage eingeben.
  - Wenn die Benutzerverwaltung ausgeschaltet, aber die Authentifizierung für Scan to E-Mail eingeschaltet ist
  - Wenn die Benutzerverwaltung und die Authentifizierung für Scan to E-Mail eingeschaltet sind, aber unterschiedliche Namen oder Kennwörter verwendet werden
- Zu Einzelheiten über die Benutzerauthentifizierung für Scannen an Email und die Benutzerverwaltung siehe *MFP Management-Anleitung* und *TopAccess-Anleitung*.
- Die folgenden Sonderzeichen können nicht benutzt werden.
   '\% & <>[]

#### Neue vertrauliche Gruppe erzeugen

**1** Drücken Sie [Vorlage (Template)] im Touch Screen.

Das Vorlagenmenü erscheint.

# 2 Wählen Sie eine Gruppe.

Zur Auswahl der gewünschten Gruppe drücken Sie [Registrierung (Registration)] > die gewünschte Gruppe > [Öffnen (Open)].

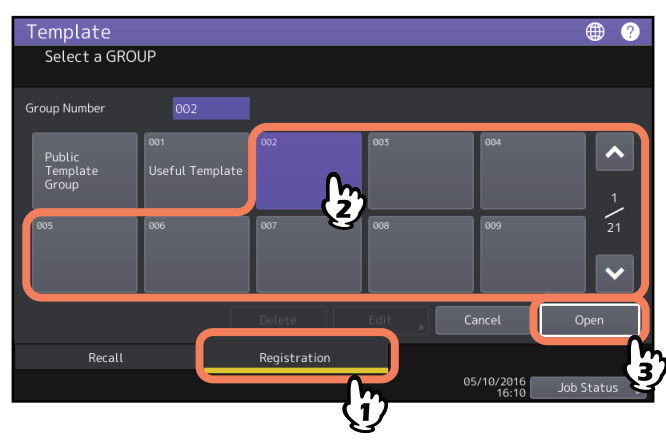

Tipp

Wenn Sie in [Gruppe Nummer (Group Number)] eine 3-stellige Nummer eingeben, wird die entsprechende Gruppe angezeigt.

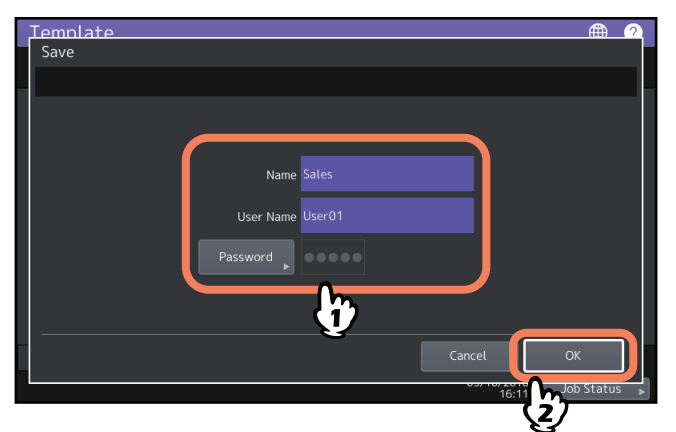

# **3** Geben Sie die, für die Gruppe erforderlichen, Informationen ein und drücken Sie [OK].

Die Gruppe ist gespeichert und der Bildschirm zur Einstellung/Registrierung von Vorlagen wird angezeigt.

**Name:** Geben Sie den Namen der Gruppe ein. Geben Sie bis zu 20 alphanumerische Zeichen ein. Sie müssen dies eingeben.

**Benutzername:** Geben Sie bei Bedarf den Eigentümer der Gruppe ein. Geben Sie bis zu 30 alphanumerische Zeichen ein.

**Kennwort:** Geben Sie ein Kennwort ein, wenn Sie das Anzeigen oder Speichern von Vorlagen in dieser Gruppe durch ein Kennwort schützen wollen. Geben Sie das Kennwort (bis zu 20 alphanumerische Zeichen) ein. Die Eingabe erscheint als Sternchen (\*).

#### Hinweis

Die folgenden Sonderzeichen können nicht benutzt werden. '\%&<>[] 2

## Vorlagen in einer privaten Gruppe registrieren

# **1** Stellen Sie alle benötigten Funktionen ein.

Beispiel: Bildbearbeitung – Randversatz, Kopiermaßstab – 90%, Kopiensätze –10

#### Hinweis

Die Funktionen [Papierformat (Paper Size)] und [Papiertyp (Paper Type)] können für den MZK in Vorlagen nicht festgelegt werden.

# 2 Drücken Sie [Vorlage (Template)] im Touch Screen.

Das Vorlagenmenü erscheint.

# **3** Wählen Sie die gewünschte Gruppe.

Zur Auswahl der gewünschten Gruppe drücken Sie [Registrierung (Registration)] > die gewünschte Gruppe > [Öffnen (Open)].

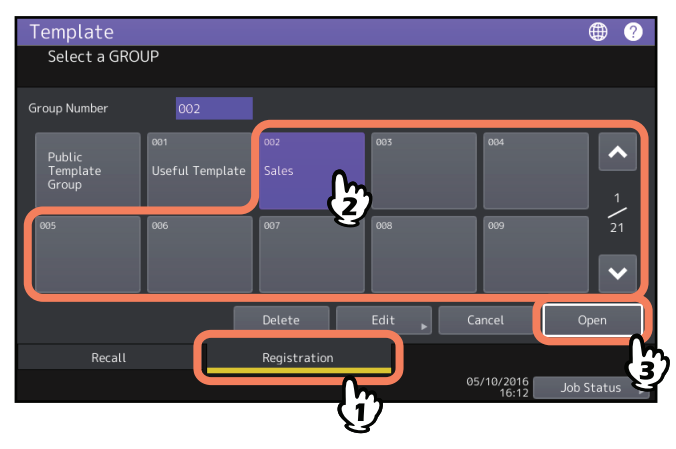

Tipp

Wenn Sie in [Gruppe Nummer (Group Number)] eine 3-stellige Nummer eingeben, wird die entsprechende Gruppe angezeigt.

# **4** Geben Sie das Kennwort für die gewählte Gruppe ein. (Fahren Sie mit Schritt 5 fort, wenn kein Kennwort eingestellt ist.)

# Template Select a Template OU2 Sales Control of the select of the select of the sel

# 5 Wählen Sie eine Vorlage und drücken Sie [Speichern (Save)].

**6** Geben Sie die, für die Vorlage erforderlichen, Informationen ein und drücken Sie [Speichern (Save)].

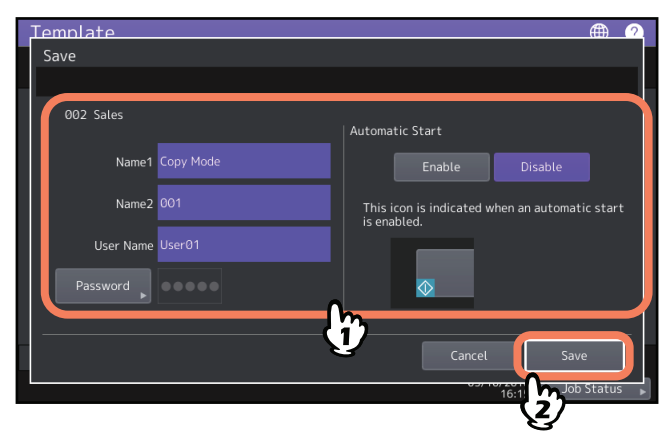

Die Vorlage ist gespeichert und der vorherige Bildschirm kehrt zurück.

**Name 1 & 2:** Geben Sie den Namen der Vorlage ein. Name 1 erscheint oben und Name 2 unten. Geben Sie mindestens einen Namen ein. Geben Sie bis zu 11 alphanumerische Zeichen ein.

**Benutzername:** Geben Sie bei Bedarf den Eigentümer der Vorlage ein. Geben Sie bis zu 30 alphanumerische Zeichen ein.

**Kennwort:** Geben Sie hier ein Kennwort ein, wenn Sie die Vorlage durch ein Kennwort schützen wollen. Geben Sie das Kennwort (bis zu 20 alphanumerische Zeichen) ein. Die Eingabe erscheint als Sternchen (\*).

**Automatischer Start:** Drücken Sie [Aktiviert (Enable)], wenn Sie die Funktionen der Vorlage sofort nach dem Aufruf der Vorlage starten wollen. Drücken Sie [Deaktiviert (Disable)], wenn Sie die Funktionen der Vorlage erst nach Drücken der Bedienfeldtaste [START] gestartet werden sollen.

#### Hinweise

- In folgenden Fällen müssen Sie auch bei eingestelltem automatischen Start den Benutzername und das Kennwort für die Vorlage eingeben.
  - Wenn die Benutzerverwaltung ausgeschaltet, aber die Authentifizierung für Scan to E-Mail eingeschaltet ist
  - Wenn die Benutzerverwaltung und die Authentifizierung für Scan to E-Mail eingeschaltet sind, aber unterschiedliche Namen oder Kennwörter verwendet werden
- Zu Einzelheiten über die Benutzerauthentifizierung für Scannen an Email und die Benutzerverwaltung siehe *MFP Management-Anleitung* und *TopAccess-Anleitung*.
- Die folgenden Sonderzeichen können nicht benutzt werden.
   '\% & <> []

# Vorlagen abrufen

#### Vorlagen verwenden

Wenn Sie eine Vorlage abrufen, sind die in der Vorlage definierten Funktionen sofort verfügbar. Wenn der automatische Start eingestellt ist, werden die Funktionen sofort nach dem Abruf der Vorlage ausgeführt.

#### Tipps

- Wenn die SMTP-Authentifizierung f
  ür Scannen an Email eingestellt ist, sind zur Verwendung der Scannen an Email Vorlage Zugriffsrechte auf den SMTP-Server erforderlich. Siehe hierzu folgende Seite:
   S.21 "Vorlagen f
  ür Scannen an Email verwenden (Bei ausgew
  ählter SMTP-Authentifizierung)"
- Eine Metascan-Vorlage ist mit dem Symbol + gekennzeichnet. Für einige Vorlageneinstellungen müssen zusätzliche Informationen eingegeben werden, bevor Sie mit dem Scannen beginnen können. Mit der Metascan-Funktion können Sie Metadaten (XML-Datei) an die gescannten Bilddaten anhängen und sie per Email senden oder im freigegebenen Ordner des Systems speichern. Um die Metascan-Funktion zu verwenden, ist die Metascan-Option erforderlich. Einzelheiten zur Metascan-Funktion siehe *TopAccess-Anleitung*.

# 1 Drücken Sie [Vorlage (Template)] im Touch Screen.

Das Vorlagenmenü erscheint.

# 2 Drücken Sie die Taste der Gruppe, unter der die gewünschte Vorlage registriert ist.

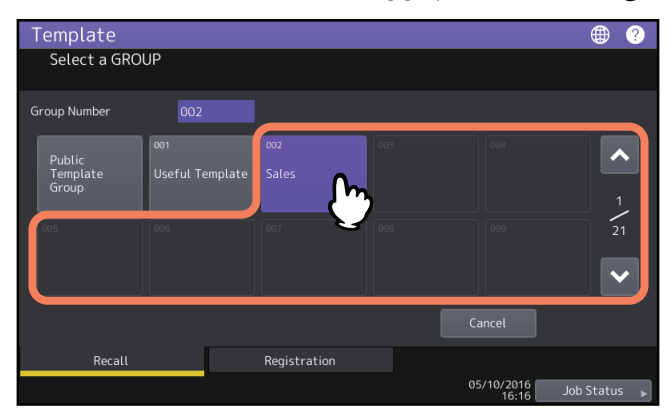

#### Tipp

Wenn Sie in [Gruppe Nummer (Group Number)] eine 3-stellige Nummer eingeben, wird die entsprechende Gruppe angezeigt.

**3** Geben Sie das Kennwort ein, wenn Sie eine private Gruppe gewählt haben. (Fahren Sie mit Schritt 4 fort, wenn kein Kennwort eingestellt ist.)

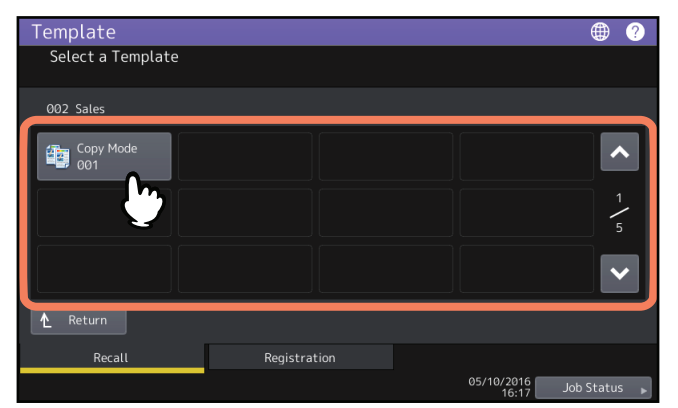

- Vorlagen mit automatischem Start sind mit <a>[Image: Vorlagen mit automatischem Start sind mit </a> gekennzeichnet. Wird dieses Symbol angezeigt, starten die Funktionen der Vorlage sofort nach Drücken der Vorlagentaste.
- Vorlagen mit dem Symbol + sind ausschließlich f
  ür die Metascan-Funktion definiert. Zur Auswahl einer derartigen Vorlage siehe folgende Seite:
   S.20 "Metascan-Vorlage verwenden"

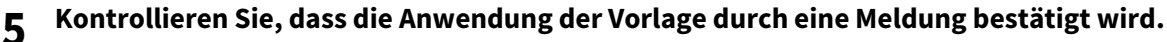

Der Kopier-/Scan-/Fax-Vorschaubildschirm erscheint mit der ausgewählten Vorlage. Die Meldung erscheint für ca. 3 Sekunden.

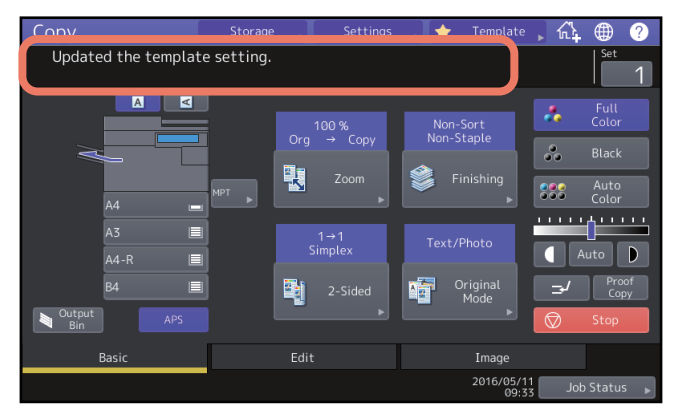

# Metascan-Vorlage verwenden

Wählen Sie die Metascan-Vorlage, geben Sie die erforderlichen Informationen ein und drücken Sie [Scannen (Scan)].

#### Tipps

- Um die Metascan-Funktion zu verwenden, ist die Metascan-Option erforderlich.
- Das Erstellen einer neuen Vorlage für die Metascan-Funktion erfolgt mit TopAccess. Einzelheiten siehe **TopAccess**-**Anleitung**.

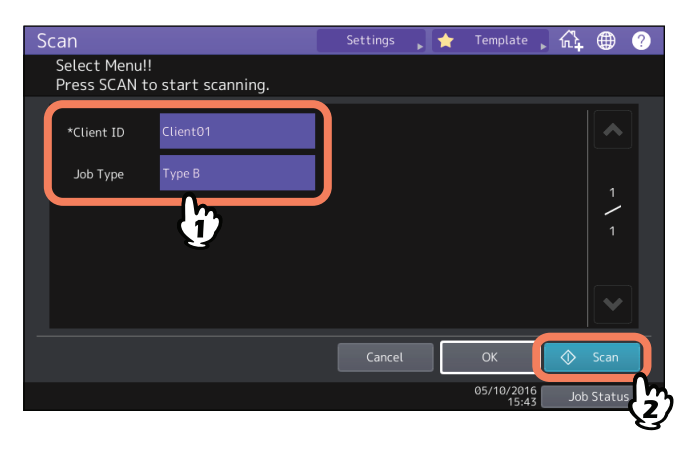

- Die unten stehenden Positionen sind lediglich Beispiele. Zur Eingabe der erforderlichen Positionen wenden Sie sich bitte an Ihren Administrator.
- Notwendige Positionen sind mit Sternchen markiert.
- Tätigen Sie die erforderlichen Eingaben.

#### Nützliche Vorlagen verwenden

12 Standardvorlagen sind bereits im System gespeichert und können direkt verwendet werden. Sie sind in der Gruppennummer 001 "Nützliche Vorlagen" gespeichert. Einzelheiten zum Abrufen siehe folgenden Abschnitt:

#### Vorlagen für Scannen an Email verwenden (Bei ausgewählter SMTP-Authentifizierung)

Wenn die SMTP-Authentifizierung für Anwender von "Scannen an E-mail" eingestellt ist, ändert sich die Vorgehensweise zur Benutzung von Vorlagen für die "Scannen an E-mail" Funktion. Führen Sie in diesem Fall die folgenden Schritte aus.

- **1** Drücken Sie [Vorlage (Template)].
- Das Vorlagenmenü erscheint.
- 2 Drücken Sie die Taste der Vorlagengruppe, deren Vorlage Sie abrufen wollen.

| Template<br>Select a GRO    | UP                                |                               |                               |                    | ⊕ ? |
|-----------------------------|-----------------------------------|-------------------------------|-------------------------------|--------------------|-----|
| Group Number                |                                   |                               |                               |                    |     |
| Public<br>Template<br>Group | <sup>001</sup><br>Useful Template | <sup>002</sup><br>Template001 | <sup>003</sup><br>Template002 | 004<br>Template003 | 1   |
| 005<br>Template004          | 006<br>Template005                | <sup>007</sup><br>Template006 | 008<br>Template007            | 009<br>Template008 | 21  |
| Recall                      |                                   | Registration                  |                               | Cancel             |     |

- Wenn Sie eine kennwortgeschützte, private Vorlagengruppe gewählt haben, wird das Kennwort-Eingabefenster angezeigt. Fahren Sie in diesem Fall mit Schritt 3 fort.
- Wenn Sie [Öffentliche Vorlagengruppe (Public Template Group)] oder eine private Vorlagengruppe ohne Kennwortschutz gewählt haben, werden die Vorlagentasten angezeigt. Fahren Sie in diesem Fall mit Schritt 4 fort.

Tipp

Wenn Sie in [Gruppe Nummer (Group Number)] eine 3-stellige Nummer eingeben, wird die entsprechende Gruppe angezeigt.

- **3** Geben Sie das für die Gruppe eingestellte Kennwort ein, wenn Sie eine private Vorlagengruppe gewählt haben. (Fahren Sie mit Schritt 4 fort, wenn kein Kennwort eingestellt ist.) Die Vorlagentasten der Gruppe werden angezeigt.
- ▲ Wählen Sie die "Scan an E-Mail" Vorlage, die Sie verwenden wollen.

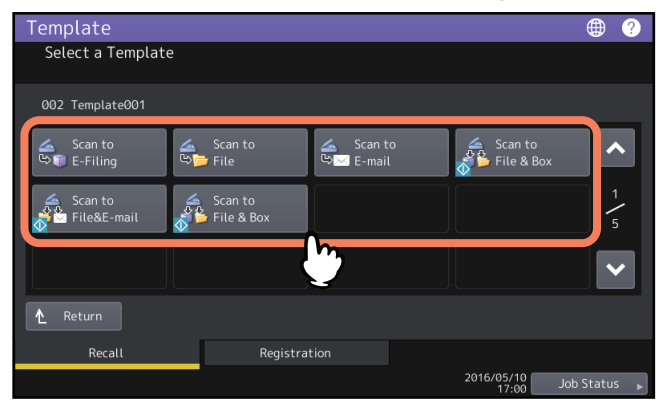

- Für Vorlagen, die mit dem Symbol 🚸 gekennzeichnet sind, ist ein automatischer Start eingestellt. Wenn Sie die Tasten dieser Vorlagen betätigen, startet der festgelegte Vorgang sofort.
- Wenn Sie eine kennwortgeschützte Vorlage auswählen, müssen Sie ein Kennwort eingeben. Fahren Sie in diesem Fall mit Schritt 5 fort.
- Wenn Sie eine kennwortfreie Vorlage auswählen, erscheint das Authentifizierungsfenster. Fahren Sie in diesem Fall mit Schritt 6 fort.
- **5** Geben Sie das Kennwort für die gewählte Vorlage ein. (Fahren Sie mit Schritt 6 fort, wenn kein Kennwort eingestellt ist.)

# 6 Wenn das Authentifizierungsfenster angezeigt wird, geben Sie Benutzername und Kennwort ein, um die Benutzerauthentifizierung durchzuführen.

- Wenn Sie eine Vorlage mit automatischer Startfunktion (♥) gewählt haben, startet das System automatisch mit dem Scanvorgang. (Ende des Vorgangs)
- Wenn Sie eine Vorlage ohne automatischen Start gewählt haben, wird das Scan-Menü angezeigt. Fahren Sie in diesem Fall mit Schritt 7 fort.

Tipp

Zu Benutzername und Kennwort fragen Sie bitte Ihren Administrator.

#### 7 Drücken Sie [Scannen (Scan)].

#### Hinweis

• Wenn das System einen Job mit mehr als 1000 Seiten gescannt hat, wird die Meldung "Anzahl der Originale überschreitet das Limit. Sollen die Originale gespeichert werden?" angezeigt. Drücken Sie [Ja (Yes)], wenn Sie die Scans speichern wollen.

Zur Anzahl der scanbaren Seiten siehe Scanfunktion-Anleitung.

- Wenn der temporäre Arbeitsspeicher der Systemfestplatte voll ist, wird eine entsprechende Meldung angezeigt und der Job abgebrochen. Der noch verfügbare Arbeitsspeicher kann im Register [Gerät (Device)] von TopAccess geprüft werden.
- Wenn mehr als 20 Jobs zum Speichern auf der Systemfestplatte vorgesehen sind, wird eine Meldung angezeigt, die auf den vollen Systemspeicher hinweist. Warten Sie in diesem Fall, bis der Speicher wieder frei wird oder löschen Sie nicht benötigte Jobs unter [Job Status].

Tipp

Zur Ansicht einer Scan-Vorschau drücken Sie [Ansicht (Preview)] und wählen danach die Scanfunktion. Weitere Hinweise zur Scan-Vorschau siehe **Scanfunktion-Anleitung**.

#### Nächstes Original scannen

Wenn Sie über das Vorlagenglas scannen oder über den ADF scannen und [Weiter (Continue)] drücken, erscheint ein Dialog zum Scannen des nächsten Originals. Drücken Sie in beiden Fällen auf [Scannen (Scan)], um das Original zu scannen. Wiederholen Sie dies nach Erfordernis. Wenn Sie mit dem Scannen der letzten Seite fertig sind, drücken Sie [Auftr. Ende (Job Finish)].

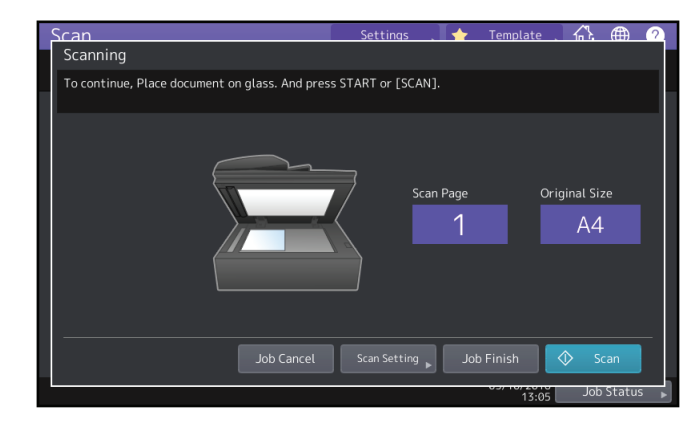

- Unter den folgenden Bedingungen wird das oben gezeigte Fenster nicht angezeigt:
  - Sie scannen das Original über den ADF und drücken nicht auf [Weiter (Continue)], um weitere Originale zu scannen.
  - Eine Scan-Vorschau wird angezeigt.
- Um den Vorgang abzubrechen, drücken Sie [Auftr. Abbr. (Job Cancel)].
- Zum Ändern der Scan-Einstellungen, drücken Sie [Scan Einst. (Scan Setting)]. Einzelheiten zu den Scan-Einstellungen siehe **Scanfunktion-Anleitung**.

# Daten ändern

Sie können Daten wie Vorlagenname, Benutzername, Kennwort und automatischer [START] der gespeicherten Vorlagen oder privaten Gruppen ändern.

#### Hinweis

Die Daten einer öffentlichen Vorlagengruppe können nicht über das Bedienfeld, sondern nur mit TopAccess geändert werden. Zur Benutzung von TopAccess siehe **TopAccess-Anleitung**.

#### Private Gruppendaten ändern

- **1** Wählen Sie im Vorlagenmenü die gewünschte Gruppe und drücken Sie [Bearb. (Edit)].
  - Zur Auswahl der gewünschten Gruppe drücken Sie [Registrierung (Registration)] > die gewünschte Gruppe > [Bearb. (Edit)].

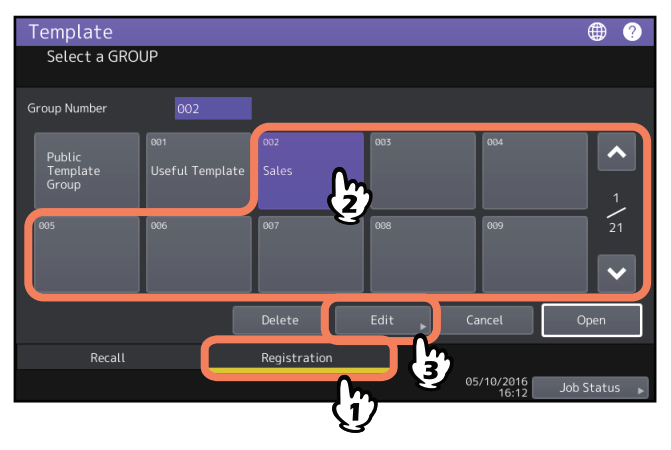

Tipp

Wenn Sie in [Gruppe Nummer (Group Number)] eine 3-stellige Nummer eingeben, wird die entsprechende Gruppe angezeigt.

- 2 Geben Sie das Kennwort für die gewählte Gruppe ein. (Fahren Sie mit Schritt 3 fort, wenn kein Kennwort eingestellt ist.)
- **3** Ändern Sie die Daten entsprechend Schritt 3 in 🖽 S.15 "Neue vertrauliche Gruppe erzeugen".

#### Vorlagendaten ändern

**1** Wählen Sie im Vorlagenmenü die Gruppe, unter der die gewünschte Vorlage registriert ist. Zur Auswahl der gewünschten Gruppe drücken Sie [Registrierung (Registration)] > die gewünschte Gruppe >

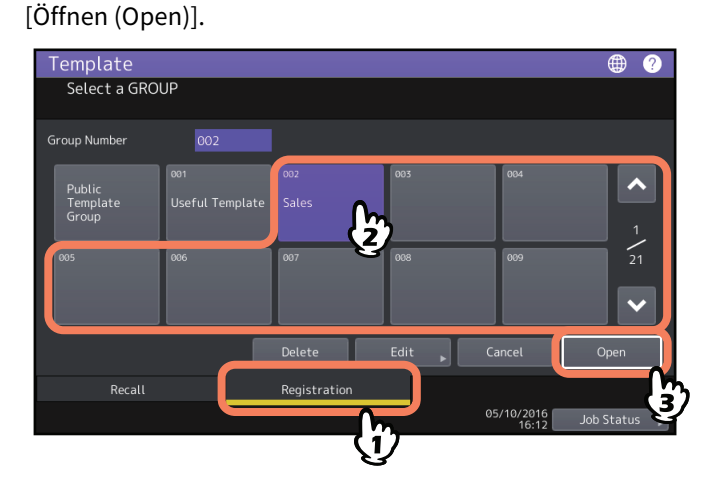

Tipp

Wenn Sie in [Gruppe Nummer (Group Number)] eine 3-stellige Nummer eingeben, wird die entsprechende Gruppe angezeigt.

#### **2** Geben Sie das Kennwort ein und drücken Sie [OK].

- Bei Auswahl der öffentlichen Gruppe: Geben Sie das Admin-Kennwort (6 bis 64 alphanumerische Zeichen) ein.
- Bei Auswahl der privaten Gruppe: Geben Sie das Kennwort (bis zu 20 alphanumerische Zeichen) ein. (Fahren Sie mit Schritt 3 fort, wenn kein Kennwort eingestellt ist).
- 3 Wählen Sie die gewünschte Vorlage und drücken Sie [Bearb. (Edit)].

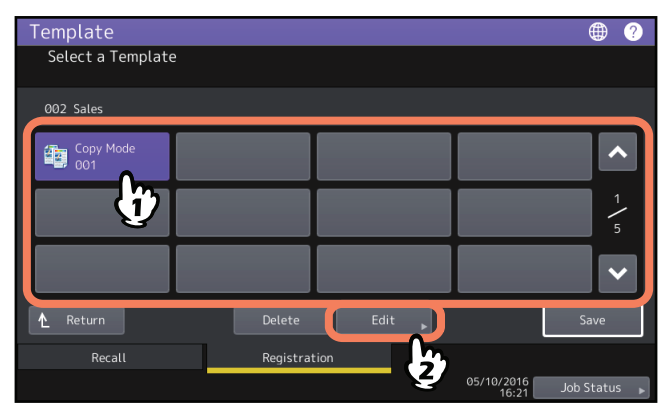

- **4** Geben Sie das Kennwort für die gewählte Vorlage ein. (Fahren Sie mit Schritt 5 fort, wenn kein Kennwort eingestellt ist.)
- **5** Ändern Sie die Daten entsprechend Schritt 6 in 🕮 S.13 "Vorlagen in der öffentlichen Vorlagengruppe registrieren (nur Administratoren)".

Sie können nicht benötigte private Gruppen oder Vorlagen löschen. Das Löschen einer privaten Gruppe führt zum Löschen aller Vorlagen in dieser Gruppe.

#### Hinweis

Die öffentliche Vorlagengruppe kann nicht gelöscht werden.

#### Private Gruppen löschen

**1** Wählen Sie im Vorlagenmenü die gewünschte private Gruppe und drücken Sie [Löschen (Delete)]. Zur Auswahl der gewünschten Gruppe drücken Sie [Registrierung (Registration)] > die gewünschte Gruppe > [Löschen (Delete)].

| Template<br>Select a GRO    | UP                     |              |          |            | • ?        |
|-----------------------------|------------------------|--------------|----------|------------|------------|
| Group Number                | 002                    |              |          |            |            |
| Public<br>Template<br>Group | 001<br>Useful Template | ooz<br>Sales | 003      | 004        | ▲<br>1     |
| 005                         | 006                    | 007          | 008      | 009        | 21         |
|                             |                        | Delete       | Edit ,   | Cancel     | Open       |
| Recall                      |                        | Registrat    | tion     | 05/10/2016 | lob Status |
|                             |                        |              | <b>3</b> | 16:12      | Job Status |

Tipp

Wenn Sie in [Gruppe Nummer (Group Number)] eine 3-stellige Nummer eingeben, wird die entsprechende Gruppe angezeigt.

- 2 Geben Sie das Kennwort für die gewählte Gruppe ein. (Fahren Sie mit Schritt 3 fort, wenn kein Kennwort eingestellt ist.)
- **3** Drücken Sie [Löschen (Delete)].

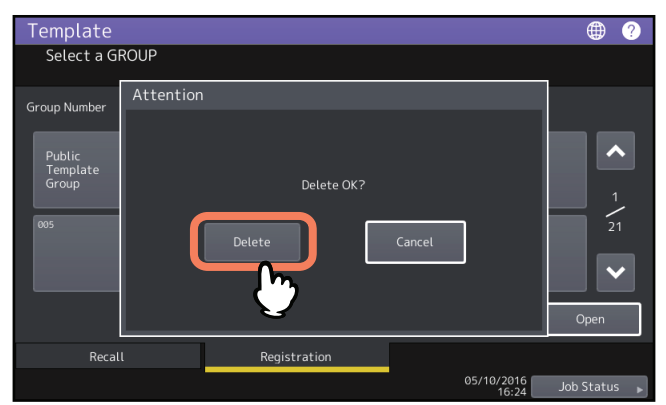

Die private Gruppe ist gelöscht.

#### Vorlagen löschen

**1** Wählen Sie im Vorlagenmenü die Gruppe, unter der die gewünschte Vorlage registriert ist.

Zur Auswahl der gewünschten Gruppe drücken Sie [Registrierung (Registration)] > die gewünschte Gruppe > [Öffnen (Open)].

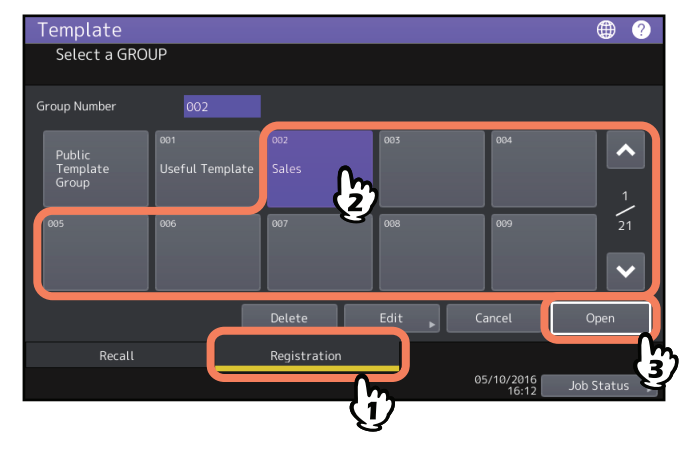

Tipp

Wenn Sie in [Gruppe Nummer (Group Number)] eine 3-stellige Nummer eingeben, wird die entsprechende Gruppe angezeigt.

#### **2** Geben Sie das Kennwort ein und drücken Sie [OK].

- Bei Auswahl der öffentlichen Gruppe: Geben Sie das Admin-Kennwort (6 bis 64 alphanumerische Zeichen) ein.
- Bei Auswahl der privaten Gruppe: Geben Sie das Kennwort (bis zu 20 alphanumerische Zeichen) ein. (Fahren Sie mit Schritt 3 fort, wenn kein Kennwort eingestellt ist).
- **3** Wählen Sie die gewünschte Vorlage und drücken Sie [Löschen (Delete)].

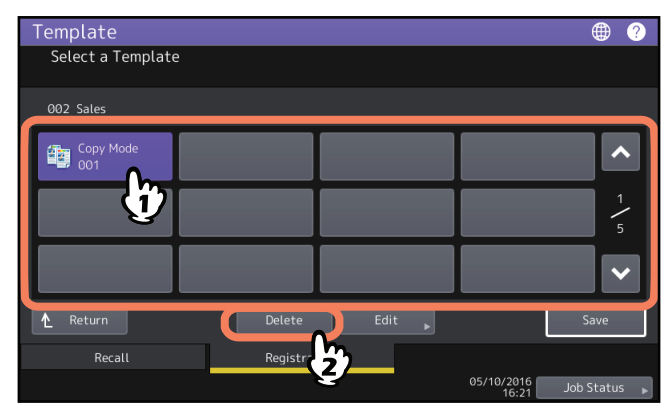

**4** Geben Sie das Kennwort für die gewählte Vorlage ein. (Fahren Sie mit Schritt 5 fort, wenn kein Kennwort eingestellt ist.)

5

#### Drücken Sie [Löschen (Delete)].

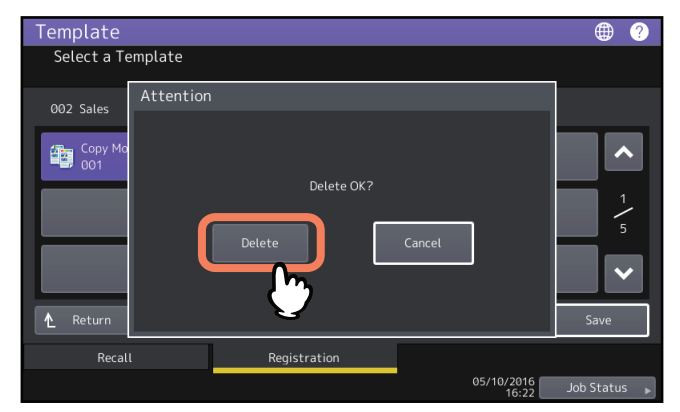

Die Vorlage ist gelöscht.

28 Gruppen oder Vorlagen löschen

# INDEX

| Α                              |
|--------------------------------|
| A/B Format 3                   |
| ADF 3                          |
| 1                              |
| L Format 3                     |
|                                |
| N                              |
| Nützliche Vorlagen 20          |
| 0                              |
| Öffentliche Verlagengruppe 12  |
| Ollehtliche voltagengruppe 15  |
| Ρ                              |
| private Gruppe                 |
| erstellen 15                   |
| Löschen 25                     |
| Private Gruppe 13              |
| private Gruppendaten ändern 23 |
| Vorlagen speichern 16          |
| V                              |
| [Vorlago] 12                   |
| Vorlagen                       |
| abrufen 18                     |
| Daten ändern 23.24             |
| Löschen 25.24                  |
| Nützliche Vorlagen 20          |
| Registrierung 13 16            |
| Vorlagen 12                    |
| Vorlagenmenii 12               |
|                                |
| Z                              |
| Zur Home-Anzeige hinzufügen 8  |
|                                |

ES9466 MFP/ES9476 MFP

|                                   | * | ٠ | ٠ | • | • | ٠ | • | ٠ | * | * | ٠ | ٠ | * | • | ٠ | • | • | • | * | • | ٠ | • | ٠ | ٠ |
|-----------------------------------|---|---|---|---|---|---|---|---|---|---|---|---|---|---|---|---|---|---|---|---|---|---|---|---|
|                                   | ٠ | ۰ | ٠ | ٠ | ٠ | ٠ | ٠ | ۰ | ٠ | ٠ | ٠ | ٠ | ٠ | ٠ | ٠ | ٠ | ٠ | ٠ | ٠ | ٠ | ٠ | ٠ | ٠ | ۰ |
|                                   | • | ٠ | • | ٠ | • | • | • | ٠ | • | • | ٠ | • | • | • | • | ٠ | • | • | • | • | ٠ | • | ٠ | ٠ |
| Oki Data Corporation              | ٠ | ٠ | • | ٠ | • | • | • | ٠ | ٠ | * | ٠ | ٠ | • | • | • | ٠ | • | • | • | • | ٠ | • | ٠ | ٠ |
| 4-11-22 Shibaura, Minato-ku,Tokyo | ٠ | ٠ | • | ٠ | • | • | ٠ | ٠ | ٠ | * | ٠ | ٠ | ٠ | ٠ | • | ٠ | ٠ | • | ٠ | ٠ | ٠ | • | ٠ | ٠ |
| 108-8551, Japan                   | ٠ | ٠ | ٠ | ٠ | ٠ | ٠ | • | ٠ | ٠ | • | ٠ | ٠ | • | • | ٠ | ٠ | • | ٠ | ٠ | • | ٠ | • | ٠ | ٠ |
|                                   | ٠ | ٠ | • | • | ٠ | • | ٠ | ٠ | ٠ | * | ٠ | ٠ | • | • | • | • | • | • | • | • | ٠ | • | ٠ | ٠ |
|                                   | ٠ | ٠ | ٠ | ٠ | ٠ | ٠ | ٠ | ۰ | ٠ | ٠ | ٠ | ٠ | • | • | ٠ | • | • | • | • | • | ٠ | ٠ | ٠ | ٠ |
| www.oki.com/printing/             | ٠ | ٠ | • | ٠ | • | • | • | ٠ | ٠ | ٠ | ٠ | ٠ | ٠ | • | • | ٠ | • | • | • | • | ٠ | • | ٠ | ٠ |
|                                   | ٠ | ٠ | • | • | ٠ | • | ٠ | ٠ | ٠ | * | ٠ | ٠ | • | • | • | • | • | • | • | ٠ | ٠ | • | ٠ | ٠ |
|                                   | ۰ | ۰ | ٠ | ٠ | ٠ | ٠ | ۰ | ۰ | ٠ | ٠ | ٠ | ٠ | ٠ | ٠ | ٠ | ٠ | ٠ | ٠ | ٠ | ٠ | ٠ | ٠ | ٠ | ۰ |
|                                   | ٠ | ۰ | ٠ | ٠ | ٠ | ٠ | ٠ | ٠ | ٠ | ٠ | ٠ | ٠ | ٠ | ٠ | ٠ | ٠ | ٠ | • | ٠ | ٠ | ٠ | ٠ | ٠ | ٠ |
|                                   |   |   |   |   |   |   |   |   |   |   |   |   |   |   |   |   |   |   |   |   |   |   |   |   |

#### 46568633EE Ver00 F Issued in Nov. 2016